# Logging into Schoology App

#### 1. Click "Sign in through my school"

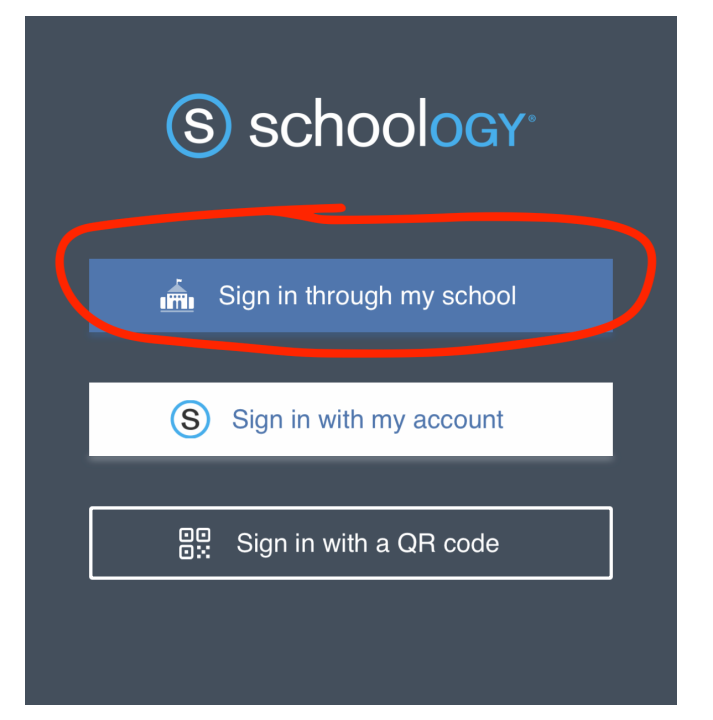

### 3. Click on Brentwood School

| ← ⑤ scl                                                                     | 100logy             |
|-----------------------------------------------------------------------------|---------------------|
| C Brentwood School<br>Brentwood School<br>498846377<br>Brentwood, GB CM15 8 | ol 💌                |
| Brentwood School<br>1971276 • bwscampus.<br>Los Angeles, CA 90049           | schoology.com       |
| Brentwood School (L<br>1971276 • bwscampus.<br>Los Angeles, CA 90049        | S)<br>schoology.com |
| School<br>2360840875<br>Akkar, LB School                                    |                     |

2. Click on the drop down to find your School Domain

| ← (S) schoology             |   |
|-----------------------------|---|
| School                      |   |
| Enter your school or domain | • |
| Username or Email           |   |
|                             |   |
| Password                    |   |
|                             | ٢ |
|                             |   |
|                             |   |

## 4. Click "Go To SSO"

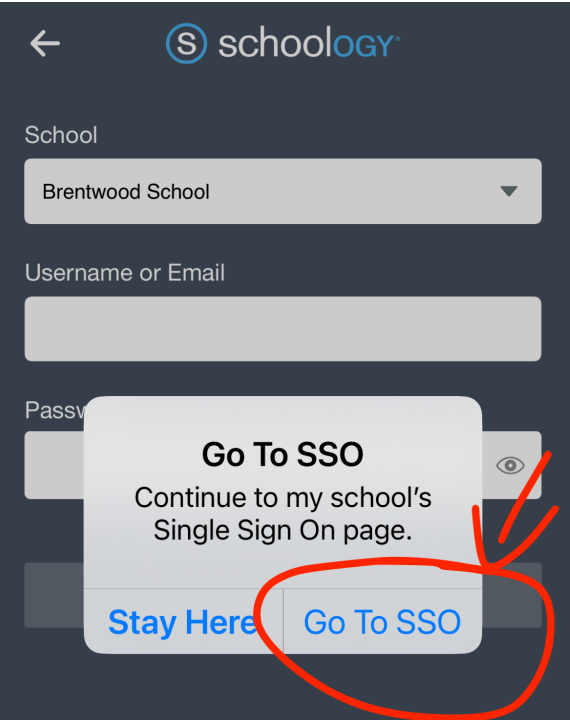

5. Sign in with your BWS credentials

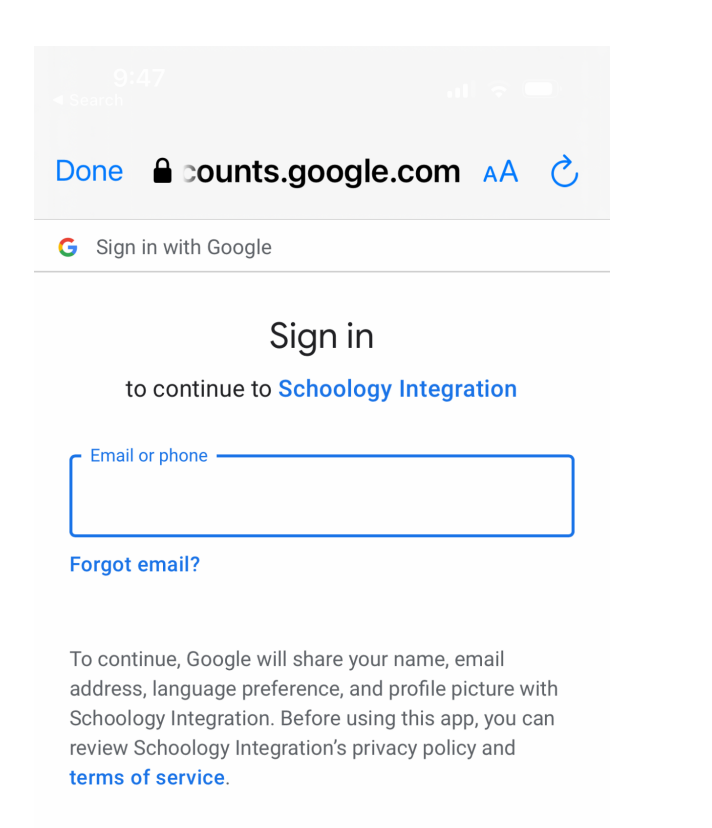

#### **Create account**

Next

#### 6. Click "I'm not a robot" and approve

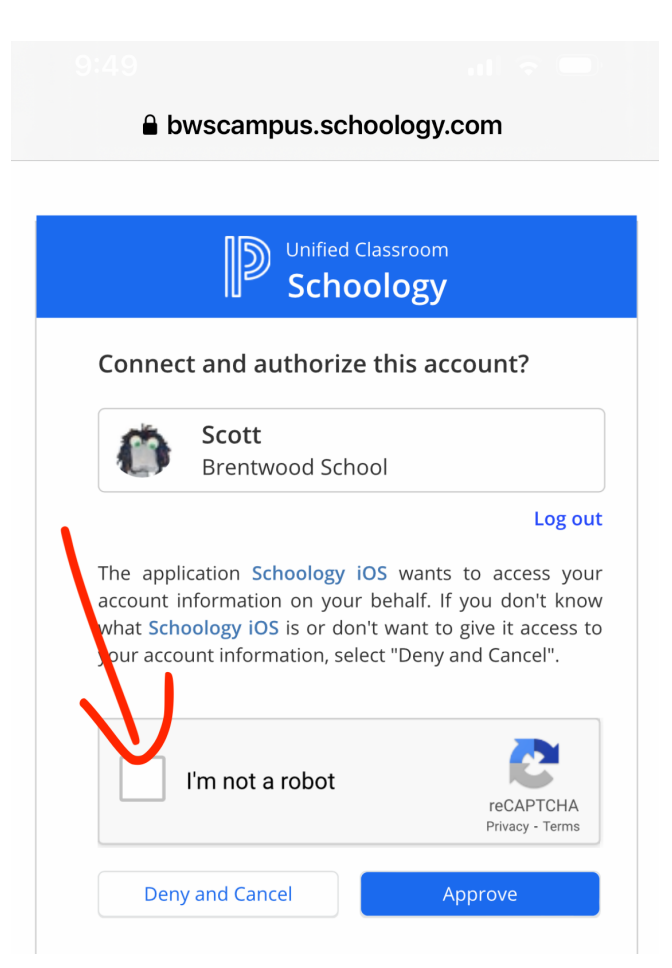